# Configure Static IP Address Assignment to AnyConnect Users via RADIUS Authorization

## Contents

Introduction Prerequisites Requirements Components Used Configure Network Diagram Configure Remote Access VPN with AAA/RADIUS Authentication via FMC Configure Authorization Policy on ISE (RADIUS Server) Verify Troubleshoot

## Introduction

This document describes how to configure RADIUS Authorization with an Identity Services Engine (ISE) server so it always forwards the same IP address to the Firepower Threat Defense (FTD) for a specific Cisco AnyConnect Secure Mobility Client user via the RADIUS Attribute 8 Framed-IP-Address.

# Prerequisites

## Requirements

Cisco recommends that you have knowledge of these topics:

- FTD
- Firepower Management Center (FMC)
- ISE
- Cisco AnyConnect Secure Mobility Client
- RADIUS protocol

## **Components Used**

The information in this document is based on these software versions:

- FMCv 7.0.0 (build 94)
- FTDv 7.0.0 (Build 94)
- ISE 2.7.0.356
- AnyConnect 4.10.02086
- Windows 10 Pro

The information in this document was created from the devices in a specific lab environment. All of the devices used in this document started with a cleared (default) configuration. If your network is live, ensure that you understand the potential impact of any command.

# Configure

## **Network Diagram**

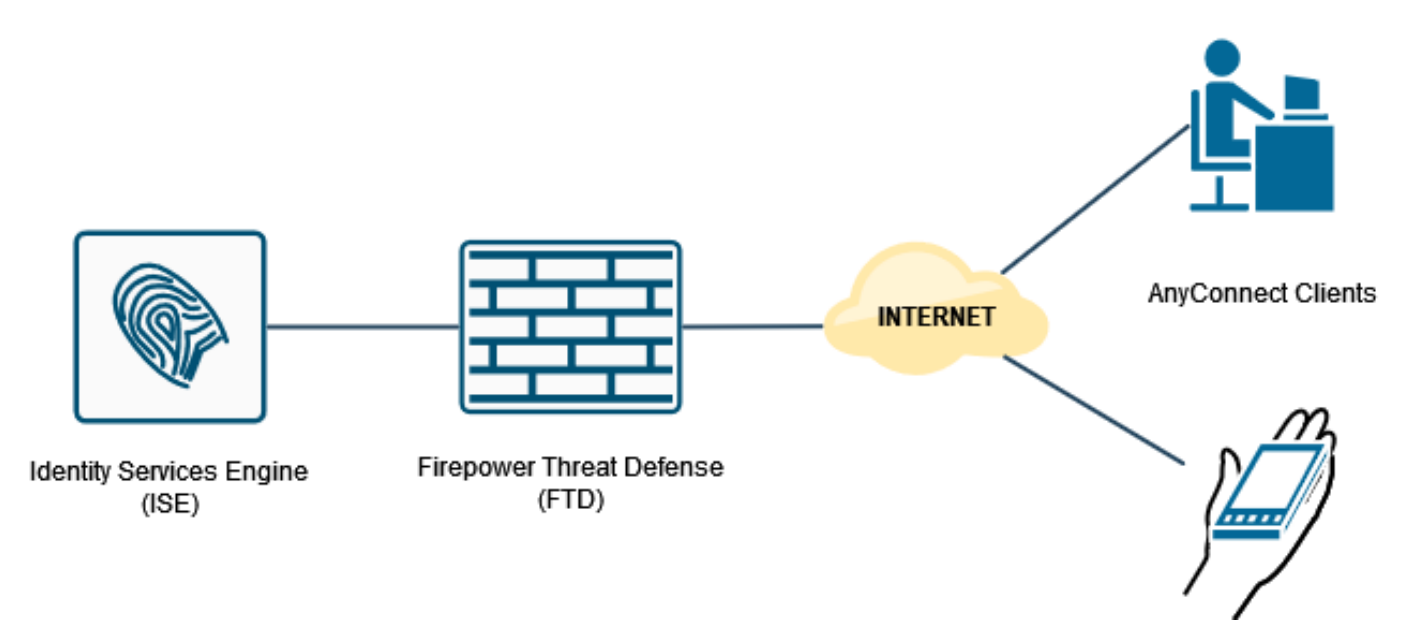

### **Configure Remote Access VPN with AAA/RADIUS Authentication via FMC**

For a step-by-step procedure, refer to this document and this video:

- AnyConnect Remote Access VPN Configuration on FTD
- Initial AnyConnect Configuration for FTD Managed by FMC

Remote Access VPN configuration on the FTD CLI is:

ip local pool AC\_Pool 10.0.50.1-10.0.50.100 mask 255.255.255.0

interface GigabitEthernet0/0
nameif Outside\_Int
security-level 0
ip address 192.168.0.100 255.255.255.0
aaa-server ISE\_Server protocol radius
aaa-server ISE\_Server host 172.16.0.8
key \*\*\*\*\*
authentication-port 1812
accounting-port 1813
crypto ca trustpoint RAVPN\_Self-Signed\_Cert
enrollment self
fqdn none
subject-name CN=192.168.0.100
keypair <Default-RSA-Key>
crl configure

ssl trust-point RAVPN\_Self-Signed\_Cert

```
webvpn
enable Outside_Int
http-headers
hsts-server
enable
max-age 31536000
include-sub-domains
no preload
hsts-client
enable
x-content-type-options
x-xss-protection
content-security-policy
anyconnect image disk0:/csm/anyconnect-win-4.10.02086-webdeploy-k9.pkg 1 regex "Windows"
anyconnect enable
tunnel-group-list enable
cache
no disable
error-recovery disable
group-policy DfltGrpPolicy attributes
vpn-tunnel-protocol ikev2 ssl-client
user-authentication-idle-timeout none
webvpn
anyconnect keep-installer none
anyconnect modules value none
anyconnect ask none default anyconnect
http-comp none
activex-relay disable
file-entry disable
file-browsing disable
url-entry disable
deny-message none
```

```
tunnel-group RA_VPN type remote-access
tunnel-group RA_VPN general-attributes
address-pool AC_Pool
authentication-server-group ISE_Server
tunnel-group RA_VPN webvpn-attributes
group-alias RA_VPN enable
```

### **Configure Authorization Policy on ISE (RADIUS Server)**

Step 1. Log in to the ISE server and navigate to **Administration > Network Resources > Network Devices**.

| dealer Identity Services Engine                     | Home                   | <ul> <li>Context Visibility</li> </ul> | Operations     | Policy     | •/       | Administration > Work Cent                                                                                                    | ers                                                                                                    |                                                                       |   |                        | License Warning 🔺 | ۹ . ا              | <b>o</b> o |
|-----------------------------------------------------|------------------------|----------------------------------------|----------------|------------|----------|----------------------------------------------------------------------------------------------------|----------------------------------------------------------------------------------------------------|-----------------------------------------------------------------------|---|------------------------|-------------------|--------------------|------------|
| Summary Endpol                                      | nts Gues               | ts Vulnerability                       | Threat         | +          | S        | iystem                                                                                                    | Network Resources                                                                                                    | pxGrid Services                                                       |   |                        |                   |                    | φ.         |
| METRICS<br>Total E                                  | ndpoints 0             | 1                                      | Active Endpo   | oints O    | lo       | Urgsofmen<br>Licensing<br>Centificates<br>Looping<br>Maintenance<br>Upgrade<br>Backup & Restere<br>Admin Access<br>Settings<br>Settings<br>Settings<br>Settings<br>Settings<br>Settings | Network Device Groups<br>Network Device Profiles<br>Entremi RADUS Servers<br>RADIUS Server Sequences<br>NAC Managers<br>Externi MDM<br>Location Services<br>Device Portal Management<br>Blackist<br>BYOD<br>Certificate Provisioning | Feed Service<br>Profiler<br>Threat Centric NAC<br>Third Party Vendors | - | Authenticated Guests 0 | BYOD Endpoints 0  | 0                  | 0 - 0<br>, |
| AUTHENTICATIO     Identity Store     Identity Group | NS Ø<br>Network Device | Failure Reason                         |                | 0 0        | )        | External Identity Sources<br>Identity Source Sequences<br>Settings                                                                                                    | Client Provisioning<br>Mobile Device Management<br>My Devices<br>Custom Portal Files<br>Settings                                                                                                    |                                                                       | × | ENDPOINTS  Prote       |                   | Ø                  | ΩX         |
| interusen:: [10                                     | 9%]                    | C                                      |                |            |          | drivea5506: (                                                                                                    | 00%]                                                                                                    |                                                                       |   | workstations: [100%]   | 2                 |                    |            |
| # BYOD ENDPOINT                                     | S 0                    |                                        |                | øø         | ×        | # ALARMS <sup>0</sup>                                                                                                    |                                                                                                    | 0 9                                                                   | x | # SYSTEM SUMMARY 0     |                   | ø                  | øх         |
| Type Profile                                        |                        |                                        |                |            |          | Severity Name                                                                                                    | Occu Last Oc                                                                                                    | curred                                                                | ^ | 1 node(s)              |                   | All -              | 24HR -     |
|                                                     | No d                   | ata available.                         |                |            |          | ✓ Name                                                                                                    |                                                                                                    |                                                                       |   | driverap-ISE-2-7       | man linna Ar      | abantication I a   |            |
|                                                     |                        |                                        |                |            |          | DNS Resolu                                                                                                    | tion Failure 941 less than                                                                                                    | n 1 min ago                                                           |   | CPU Me                 | nuny unage AL     | And the care of La | noney.     |
| ntps://10.31.124.31:6012/adm                        | n/#administra          | ationyadministratio                    | n_networkresou | urces/admi | inistrat | tion_netwoncresources_dev                                                                                                    | ICES a least 4600 loss that                                                                                                    | 1 min 200                                                             |   |                        |                   |                    |            |

Step 2. In the Network Devices section, click **Add** so ISE can process RADIUS Access Requests from the FTD.

| System + Methods: Resource     + Deckor Portal Management     + Network: Deckor Bortal Management     + Network: Deckor Bortal Management     Beckor B Tass     + Deckor Bortal Management     + Network: Deckor Bortal Management     Beckor B Tass     + Deckor Bortal Management     + Network: Deckor Bortal Management     + Network: Deckor Bortal Management     Beckor B Tass     + Deckor Bortal Management     + Network: Deckor Bortal Management     Beckor B Tass     + Deckor Bortal Management     + Network: Deckor Bortal Management     + Deckor Bortal Management     + Deckor Bortal Manage |   |
|----------------------------------------------------------------------------------------------------|---|
| Hotron Devices     Network Devices     Network Devices     N  |   |
| Intervices       Network Devices       Selected 2 [street PAC       Selected 2 [street PAC       Selected 2 [street P                                                                                                    |   |
| Instruct     Selected 0 [Total 1 @ @       Device Security Settings     / Esting 20-backale @ those 1 @ Deport @ Deport @ Depo                                                     |   |
| Delaut Device <pre></pre>                                                                                                    |   |
| Device Security Settings     / Lot / Lot / Doubles/ Definent RAC     Xolete *     Show / M     *       Name     *     Profile Name     Location     Type     Description       CRNVERNP_ADA5506     172.16.255.2                                                                                                    |   |
| Name     IP/Mask     Profile Name     Location     Type     Description       DRV/ERVP_ABA5506     172.16.255.2     #2 Occo ®     All Locations     All Device Types                                                                                                    | 5 |
| CRIVERAP_A64556 172.16.255.2 db Cloro 19 Al Locations Al Device Types                                                                                                    |   |
|                                                                                                    |   |
|                                                                                                    |   |
|                                                                                                    |   |
|                                                                                                    |   |
|                                                                                                    |   |
|                                                                                                    |   |
|                                                                                                    |   |
|                                                                                                    |   |
|                                                                                                    |   |
|                                                                                                    |   |
|                                                                                                    |   |
|                                                                                                    |   |
|                                                                                                    |   |
|                                                                                                    |   |
|                                                                                                    |   |
|                                                                                                    |   |
|                                                                                                    |   |
|                                                                                                    |   |
|                                                                                                    |   |
|                                                                                                    |   |
|                                                                                                    |   |
|                                                                                                    |   |
|                                                                                                    |   |
|                                                                                                    |   |
|                                                                                                    |   |
|                                                                                                    |   |

Enter the network device **Name** and **IP Address** fields and then check **RADIUS Authentication Settings** box. The **Shared Secret** must be the same value that was used when the RADIUS Server object on FMC was created.

| dentity Services Engine         | Home + Context Visibility + Operations + Policy + Administration + Work Centers                                                                                                    | License Warning 🔺 🔍 | 0 0 | • ^ |
|---------------------------------|----------------------------------------------------------------------------------------------------|---------------------|-----|-----|
| System      Identity Management | Hotwork Resources     Device Portal Management     psGrid Service     Feed Service     Threat Centric NAC                                                                                                    |                     |     |     |
| Network Devices Network Device  | Groups Network Device Profiles External RADIUS Servers RADIUS Server Sequences NAC Managers External MDM → Location Services                                                                                                    |                     |     |     |
| 0                               |                                                                                                    |                     |     |     |
| Network Devices                 | Network Devices Lists New Network Device                                                                                                    |                     |     |     |
| Default Device                  | * News ORDERS TO TO                                                                                                    |                     |     |     |
| Device Security Settings        | Particles Control - Control - Contro |                     |     |     |
|                                 |                                                                                                    |                     |     |     |
|                                 | [₽ Address • * * P: 192.168.0.100 / 32                                                                                                    | ŵ•                  |     |     |
|                                 |                                                                                                    |                     |     |     |
|                                 |                                                                                                    |                     |     |     |
|                                 | * Device Profile 🗰 Ciscol 👻 🕀                                                                                                    |                     |     |     |
|                                 | Model Name v                                                                                                    |                     |     |     |
|                                 | Software Version 📃 👻                                                                                                    |                     |     |     |
|                                 | * Network Device Group                                                                                                    |                     |     |     |
|                                 |                                                                                                    |                     |     |     |
|                                 | Location Al Locations O Set. To Default                                                                                                    |                     |     |     |
|                                 | IPSEC Is IPSEC Device 📀 Set. To Default                                                                                                    |                     |     |     |
|                                 | Device Type 🛛 Al Device Types 🕐 🔰 Set. To Default                                                                                                    |                     |     |     |
|                                 |                                                                                                    |                     |     |     |
|                                 | PADIUS Authentication Settings                                                                                                    |                     |     |     |
|                                 | RADIUS UDP Settings                                                                                                    |                     |     | - 1 |
|                                 | Protocol RADRUS                                                                                                    |                     |     |     |
|                                 | Shared Secret     Show                                                                                                    |                     |     |     |
|                                 | Use Second Shared Secret 🗌 🕢                                                                                                    |                     |     |     |
|                                 | Show                                                                                                    |                     |     |     |
|                                 | CoA Port 1700 Set.To.Default                                                                                                    |                     |     |     |
|                                 | RADIUS DTLS Settings (2)                                                                                                    |                     |     |     |
|                                 | DILS Required  a                                                                                                    |                     |     | ~   |
|                                 |                                                                                                    |                     |     |     |

**Save** it with the button at the end of this page.

Step 3. Navigate to Administration > Identity Management > Identities.

| dealer Identity Services Engine    | Home + Context Visibility + Operations + Policy        | Administration     Work Center | 15                                                 |                     | License Warring 🔺 🔍 😐 🔿 🗘  |
|------------------------------------|--------------------------------------------------------|--------------------------------|----------------------------------------------------|---------------------|----------------------------|
| System      Identity Management    | Network Resources      Device Portal Management pxGrid | System                         | Network Resources                                  | pxGrid Services     |                            |
| Network Devices Network Device C   | Groups Network Device Profiles External RADIUS Servers | Deployment                     | Network Devices<br>Network Device Groups           | Feed Service        |                            |
| 0                                  |                                                        | Certificates                   | Network Device Profiles                            | Profiler            |                            |
| Network Devices                    | Network Devices                                        | Logging<br>Maintenance         | External RADIUS Servers<br>RADIUS Server Seguences | Third Party Vendors |                            |
| Default Device                     |                                                        | Upgrade                        | NAC Managers                                       |                     | Selected 0   Total 2 😻 🚭 🖬 |
| Device Security Settings           | / Edit                                                 | Admin Access                   | External MDM<br>Location Services                  |                     | Show AI * 16               |
|                                    | Name P/Mask Profile Name                               | Settings                       | Device Portal Management                           |                     |                            |
|                                    | DRMERAP.F. 192.168.0.10 # Osco @                       | Identity Management            | Blacklist                                          |                     |                            |
|                                    |                                                        | Groups                         | Certificate Provisioning                           |                     |                            |
|                                    |                                                        | External Identity Sources      | Client Provisioning                                |                     |                            |
|                                    |                                                        | Settings                       | My Devices                                         |                     |                            |
|                                    |                                                        |                                | Custom Portal Files                                |                     |                            |
|                                    |                                                        |                                | otterige                                           |                     |                            |
|                                    |                                                        |                                |                                                    |                     |                            |
|                                    |                                                        |                                |                                                    |                     |                            |
|                                    |                                                        |                                |                                                    |                     |                            |
|                                    |                                                        |                                |                                                    |                     |                            |
|                                    |                                                        |                                |                                                    |                     |                            |
|                                    |                                                        |                                |                                                    |                     |                            |
|                                    |                                                        |                                |                                                    |                     |                            |
|                                    |                                                        |                                |                                                    |                     |                            |
|                                    |                                                        |                                |                                                    |                     |                            |
|                                    |                                                        |                                |                                                    |                     |                            |
|                                    |                                                        |                                |                                                    |                     |                            |
|                                    |                                                        |                                |                                                    |                     |                            |
|                                    |                                                        |                                |                                                    |                     |                            |
|                                    |                                                        |                                |                                                    |                     |                            |
|                                    |                                                        |                                |                                                    |                     |                            |
|                                    |                                                        |                                |                                                    |                     |                            |
|                                    |                                                        |                                |                                                    |                     |                            |
| https://10.31.124.31:6012/admin/#a | idministration/administration_identitymanagement/adi   | ministration_identitymanagemen | t_identities                                       |                     |                            |

Step 4. In the Network Access Users section, click **Add** in order to create *user1* in ISE's local database.

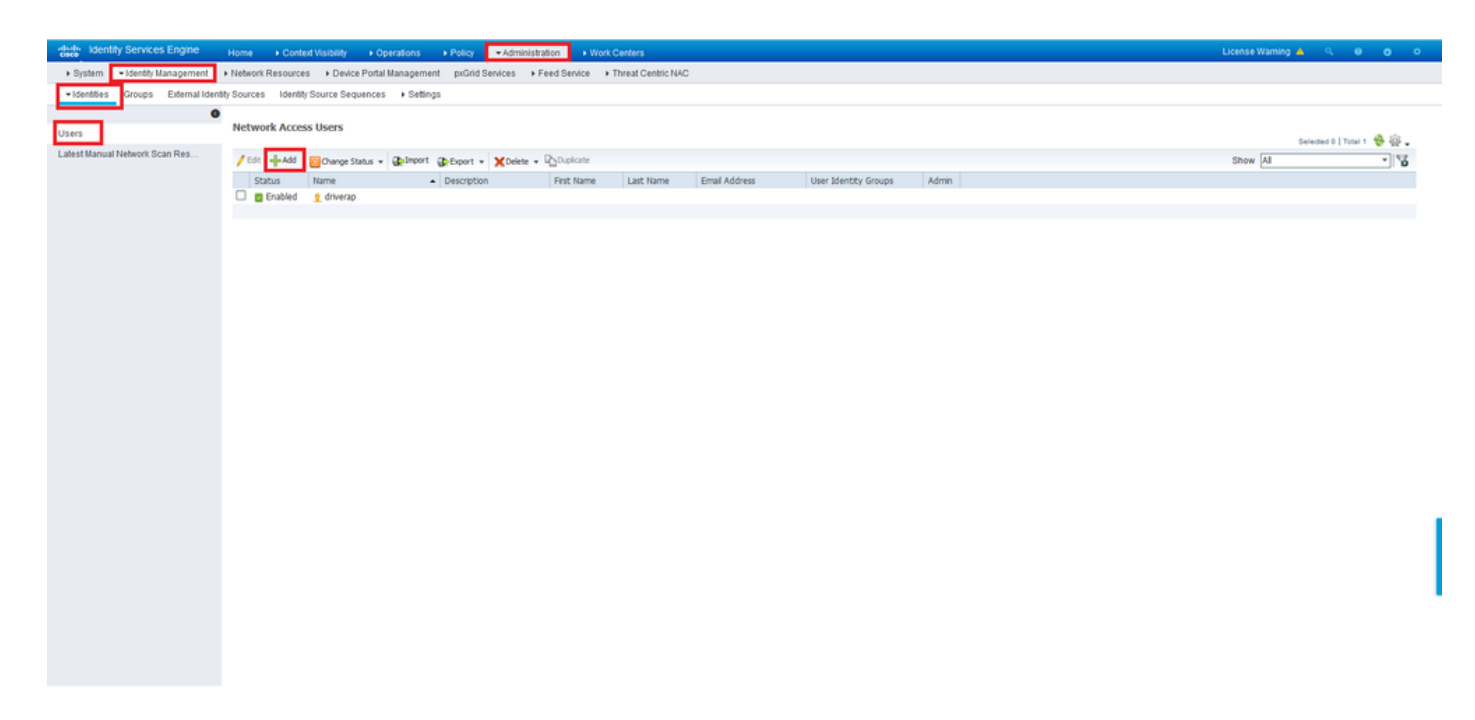

Enter username and password in the Name and Login Password fields, and then click Submit.

| deather identity Services Engine    | Home + Context Visibility + Operations + Policy + Administration + Work Centers                  | License Warning 🔺 🔍 😐 😋 O | ^   |
|-------------------------------------|--------------------------------------------------------------------------------------------------|---------------------------|-----|
| System      Identity Management     | Network Resources   Device Portal Management puGrid Services   Feed Service   Threat Centric NAC |                           |     |
| Identities Groups External Identity | Sources I dentity Source Sequences + Settings                                                    |                           |     |
| 0                                   |                                                                                                  |                           |     |
| Users                               | Vertorst Access User Luis > new network Access User                                              |                           |     |
| Latest Manual Network Scan Res      | *Name useri                                                                                      |                           |     |
|                                     | Status 💟 Enabled +                                                                               |                           |     |
|                                     | Emai                                                                                             |                           |     |
|                                     | ▼ Passwords                                                                                      |                           |     |
|                                     | Pássword Type: Internal Users •                                                                  |                           |     |
|                                     | Password Re-Enter Password                                                                       |                           |     |
|                                     | *Login Password                                                                                  |                           |     |
|                                     | Enable Password 0                                                                                |                           |     |
|                                     | * User Information                                                                               |                           |     |
|                                     | FirstName                                                                                        |                           |     |
|                                     | Latitiane                                                                                        |                           |     |
|                                     |                                                                                                  |                           |     |
|                                     | ▼ Account Options                                                                                |                           |     |
|                                     | Description                                                                                      |                           |     |
|                                     | Change password on next login                                                                    |                           | 11  |
|                                     | ▼ Account Disable Policy                                                                         |                           | •   |
|                                     | Disable account date exceeds 2021-11-21 (vyy-mm-dd)                                              |                           |     |
|                                     |                                                                                                  |                           | . • |
|                                     | ▼ User Groups                                                                                    |                           |     |
|                                     | Select an tem 📀 — +                                                                              |                           |     |
|                                     | Subwr Cancel                                                                                     |                           |     |
| <                                   |                                                                                                  |                           | >   |

Step 5. Repeat the previous steps in order to create *user2*.

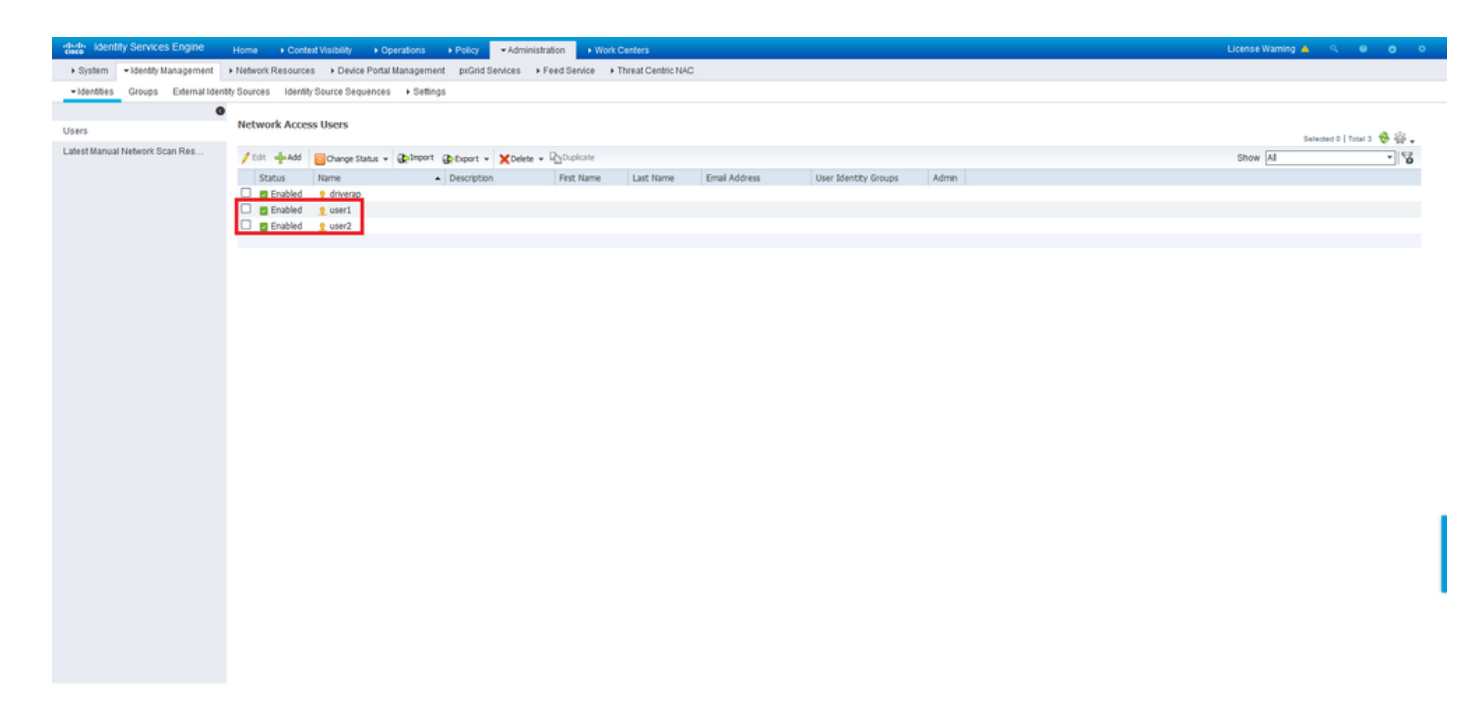

Step 6. Navigate to **Policy > Policy Sets**.

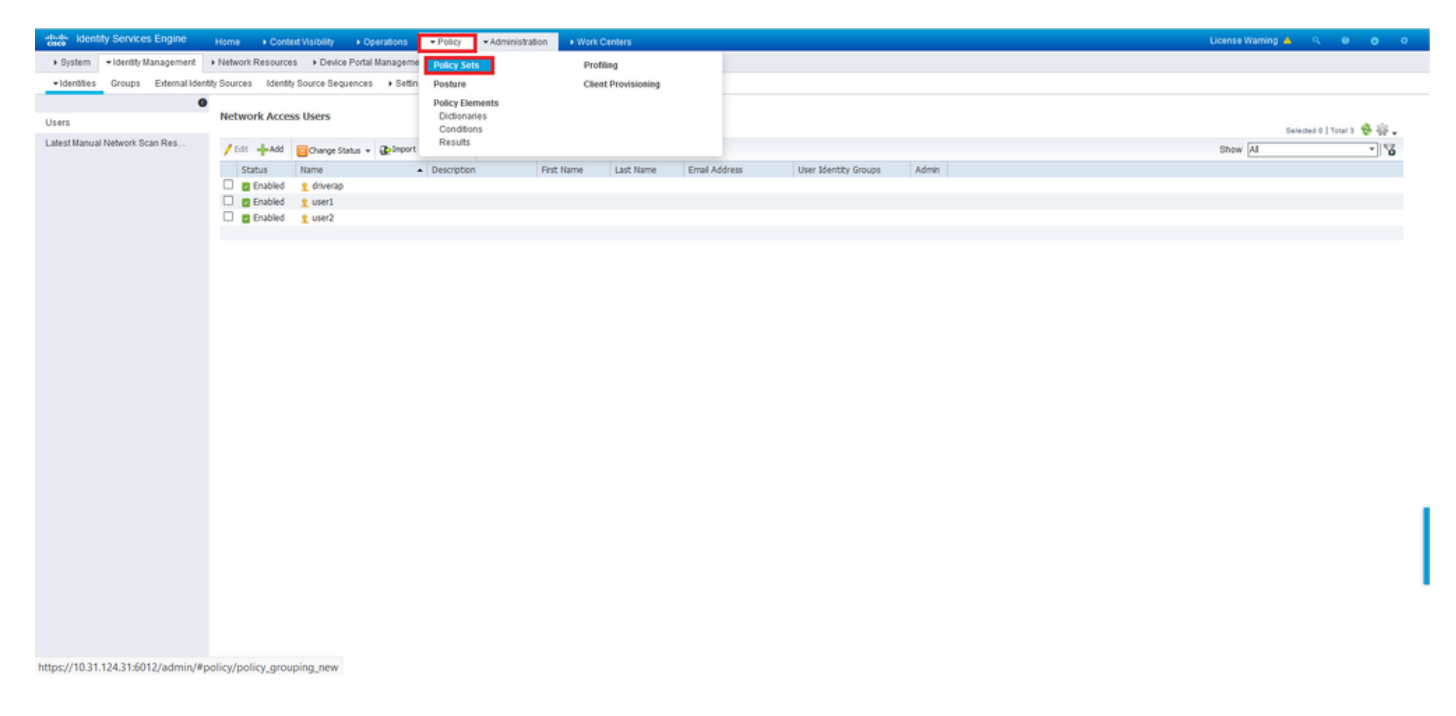

Step 7. Click the arrow > on the right side of the screen.

| -thu<br>CIS | tder      | ntity Service | es Engine Home + Con        | text Visibility + Operations | Policy      Administration | Work Centers     License Warning A         |        |      |   |
|-------------|-----------|---------------|-----------------------------|------------------------------|----------------------------|--------------------------------------------|--------|------|---|
| P           | olicy Set | s Profiling   | Posture Client Provisioning | Policy Elements              |                            |                                            |        |      |   |
|             |           |               |                             |                              |                            |                                            |        |      |   |
| Po          | olicy S   | ets           |                             |                              |                            | Reset Policyset Hitcounts                  | Reset  | Save | Ð |
|             | +         | Status        | Policy Set Name             | Description                  | Conditions                 | Allowed Protocols / Server Sequence Hits A | ctions | View |   |
| 1           | earch     |               |                             |                              |                            |                                            |        |      |   |
|             |           |               |                             |                              |                            | +                                          |        |      |   |
|             |           |               |                             |                              |                            |                                            |        | _    | - |
|             |           | $\odot$       | Default                     | Default policy set           |                            | Default Network Access * * 🕈 17            | ¢      | >    | 1 |
|             |           |               |                             |                              |                            |                                            |        |      | - |
|             |           |               |                             |                              |                            |                                            | Reset  | Save |   |

Step 8. Click the arrow > next to **Authorization Policy** to expand it. Now, Click the + symbol in order to add a new rule.

| dente ident | tity Services  | Engine Home + Contex          | d Visibilit)                 | y Operations       | * Policy    | Administration         | • Work C        | Centers   |      |  |  |  |    |             |             |       |   |                |       | Licens      | e Warning   | <u>s</u>  |     | <b>o</b> o |   |
|-------------|----------------|-------------------------------|------------------------------|--------------------|-------------|------------------------|-----------------|-----------|------|--|--|--|----|-------------|-------------|-------|---|----------------|-------|-------------|-------------|-----------|-----|------------|---|
| Policy Sets | Profiling      | Posture Client Provisioning   | <ul> <li>Policy E</li> </ul> | Elements           |             |                        |                 |           |      |  |  |  |    |             |             |       |   |                |       |             |             |           |     |            |   |
| Policy Se   | ets → Defa     | ault                          |                              |                    |             |                        |                 |           |      |  |  |  |    |             |             |       |   |                | Reset | Policyse    | rt Hitcoun  | s Re      | set | Save       |   |
|             | Status         | Policy Set Name               | Descrip                      | tion               | Cond        | tions                  |                 |           |      |  |  |  |    |             |             |       |   |                | Allow | ved Proto   | ocols / Sen | er Sequen | ce  | Hits       |   |
| Search      |                |                               |                              |                    |             |                        |                 |           |      |  |  |  |    |             |             |       |   |                |       |             |             |           |     |            |   |
|             | 0              | Default                       | Default p                    | policy set         |             |                        |                 |           |      |  |  |  |    |             |             |       |   |                | Def   | lault Netwo | ork Access  | **        | +   | 17         |   |
| > Authen    | tication Poli  | icy (3)                       |                              |                    |             |                        |                 |           |      |  |  |  |    |             |             |       |   |                |       |             |             |           |     |            |   |
| > Author    | ization Polic  | y - Local Exceptions          |                              |                    |             |                        |                 |           |      |  |  |  |    |             |             |       |   |                |       |             |             |           |     |            |   |
| > Author    | zation Polic   | y - Global Exceptions         |                              |                    |             |                        |                 |           |      |  |  |  |    |             |             |       |   |                |       |             |             |           |     |            |   |
| ¥ Author    | ization Police | v (13)                        |                              |                    |             |                        |                 |           |      |  |  |  |    |             |             |       |   |                |       |             |             |           |     |            |   |
| . Autor     | CONVERT ONLY   | 1.151                         |                              |                    |             |                        |                 |           |      |  |  |  |    |             |             |       |   |                |       |             |             |           |     |            |   |
| •           |                |                               |                              |                    |             |                        |                 |           |      |  |  |  | Re | esults      |             |       |   |                |       |             |             |           |     |            | 1 |
|             | Status         | Rule Name                     | Condi                        | tions              |             |                        |                 |           |      |  |  |  | Pr | rofiles     |             |       |   | Security Gr    | oups  |             |             | Hits      | A   | ctions     |   |
| Search      |                |                               |                              |                    |             |                        |                 |           |      |  |  |  |    |             |             |       |   |                |       |             |             |           |     |            |   |
|             | 0              | Wireless Black List Default   |                              | Wireless_A         | ccess       |                        |                 |           |      |  |  |  |    | × Blackhole | Wireless A  | ccess | + | Select from    | list  |             | - +         |           |     | ö          |   |
|             | Ŭ              |                               | AND                          | at IdentityGrou    | p-Name EQ   | UALS Endpoint Iden     | tity Groups:Bl  | acklist   |      |  |  |  | G  |             |             |       |   |                |       |             |             | Ť         |     | *          |   |
|             | 0              | Profiled Cisco IP Phones      | 44                           | IdentityGroup-Name | EQUALS Er   | idpoint Identity Group | is Profiled Cis | co-IP-Pho | hone |  |  |  |    | × Cisco_IP_ | hones       |       | + | Select from    | list  |             | • +         | 0         |     | ٥          | i |
|             | 0              | Profiled Non Cisco IP Phones  |                              | Non_Cisco_Profiled | Phones      |                        |                 |           |      |  |  |  |    | × Non_Ciso  | _IP_Phone   | 5     | + | Select from    | list  |             | • +         | 0         |     | ٥          | I |
|             | 0              |                               |                              | Network_Ac         | cess_Authe  | ntication_Passed       |                 |           |      |  |  |  |    | - Oi        |             |       |   | Palasthan      |       |             |             |           |     | ~          | I |
|             | Ø              | Unknown_Compliance_Redired    | AND                          | Compliance         | _Unknown_   | Devices                |                 |           |      |  |  |  |    | - Grad0_1er | poral_Unot  | var u |   | Jeneral Intern | 1125  |             |             | 0         |     | ¥          |   |
|             | 0              |                               |                              | Network_Ac         | cess_Authe  | ntication_Passed       |                 |           |      |  |  |  |    |             |             |       |   | Contract       |       |             |             |           |     |            |   |
|             | 0              | NonCompliant_Devices_Redirect | AND                          | Non_Comp           | iant_Device | 5                      |                 |           |      |  |  |  |    | × Cisco_Ter | iporal_Onbi | oard  | + | Serect from    | nst   |             | • +         | 0         |     | ¢          |   |

Provide a name to the rule an select the + symbol under **Conditions** column.

| ✓ Authori | zation Polic | y (13)                   |            |   |                  |                  |      |         |
|-----------|--------------|--------------------------|------------|---|------------------|------------------|------|---------|
|           |              |                          |            |   | Results          |                  |      |         |
| ٠         | Status       | Rule Name                | Conditions |   | Profiles         | Security Groups  | Hits | Actions |
| Search    |              |                          |            |   |                  |                  |      |         |
| 1         | ø            | Static IP Address User 1 |            | + | Select from list | Select from list | +    | ٥       |

Click in the Attribute Editor textbox and click the **Subject** icon. Scroll down until you find *RADIUS User-Name* attribute and choose it.

| Library |                                              |            | Editor |        |          |                         |     |          |   |                   |                |             |   |            |            |            |            |
|---------|----------------------------------------------|------------|--------|--------|----------|-------------------------|-----|----------|---|-------------------|----------------|-------------|---|------------|------------|------------|------------|
| Searc   | h by Name                                    |            | 0      | Clic   | k to ad  | d an attribu            | te  |          |   |                   |                |             |   |            |            |            |            |
| ♥ 🛱     |                                              | 0 t 😤      | B      | Select | attribut | e for condi             | ion |          |   |                   |                |             |   |            |            |            |            |
|         | BYOD_is_Registered                           | 0          |        | 0      | Ē        | □ &                     | ۲   | <u> </u> | Ţ | F                 | ு              | 2           | Ē | <b>©</b> , | <b>1</b> C | ີ່ຮ        | <b>(</b> ; |
|         | Catalyst_Switch_Local_Web_Authentica<br>tion | 1          |        |        | Dict     | ionary                  |     |          |   | Attribut          | e              |             |   |            | )          | Info       |            |
|         | Compliance_Unknown_Devices                   | 0          |        | 1      | Al       | l Dictionaries<br>osoft |     |          | ~ | Attribut          | e<br>\P-Use    | r-Name      | ) | 6          | 0          | ()         | ^          |
|         | Compliant_Devices                            |            |        | 1      | Moto     | orola-Symbol            |     |          |   | Symbol            | User-G         | Group       |   | 1          | 2          | ()         |            |
|         | EAP-MSCHAPv2                                 | <i>(</i> ) |        | 1      | Netv     | vork Access             |     |          |   | AD-Use            | r-DNS-         | Domair      | n |            |            | (i)        |            |
|         | EAP-TLS                                      | 0          |        | 1      | Netv     | vork Access             |     |          |   | AD-Use<br>UserNa  | r-Join-F<br>me | Point       |   |            |            | (i)<br>(i) |            |
|         | Guest_Flow                                   | 1          |        | 1      | Pas      | siveID                  |     |          |   | Passive           | ID_Us          | ername      |   |            |            | <b>(</b> ) |            |
|         | MAC_in_SAN                                   | <b>(</b> ) |        | 1      | Rad      | ius                     |     |          |   | User-Na           | ame            |             |   | 1          |            | 0          | ٩,         |
|         | Network_Access_Authentication_Passe<br>d     | 0          |        | 1      | Rad      | ius<br>kus              |     |          |   | User-Pa<br>Ruckus | usswor         | d<br>Groups |   | 2          |            | (j)<br>(j) | ~          |
|         | Non_Cisco_Profiled_Phones                    | 1          |        |        | -        |                         | -   | -        |   | -                 | -              | -           | - | -          | -          | -          | -          |
|         | Non_Compliant_Devices                        |            |        |        |          |                         |     |          |   |                   |                |             |   |            |            |            |            |
|         | Switch_Local_Web_Authentication              | <i>i</i>   |        |        |          |                         |     |          |   |                   |                |             |   |            |            |            |            |
|         | Switch Web Authentication                    |            |        |        |          |                         |     |          |   |                   |                |             |   |            |            |            |            |

Keep **Equals** as the operator and enter *user1* in the text box next to it. Click **Use** in order to save the attribute.

| rary                                   | Editor      |                  |           |
|----------------------------------------|-------------|------------------|-----------|
| earch by Name                          |             | Radius-User-Name |           |
|                                        | ) 1 O b 🖘 🔟 | Equals V user1   |           |
| BYOD_is_Registered                     | 0           | Set to 'Is not'  | Duplicate |
| Catalyst_Switch_Local_Web_Authen tion  | tica 🥡      |                  |           |
| Compliance_Unknown_Devices             | 0           | + New A          | AND OR    |
| Compliant_Devices                      | 0           |                  |           |
| EAP-MSCHAPv2                           | 0           |                  |           |
| EAP-TLS                                | 0           |                  |           |
| Guest_Flow                             | 0           |                  |           |
| MAC_in_SAN                             | 0           |                  |           |
| Network_Access_Authentication_Pas<br>d | sse ()      |                  |           |
| Non_Cisco_Profiled_Phones              | 0           |                  |           |
| Non_Compliant_Devices                  |             |                  |           |
| Switch_Local_Web_Authentication        | 0           |                  |           |
| Switch Web Authentication              |             |                  |           |

The condition for this rule is now set.

Step 9. In the **Results/Profiles** column, click the + symbol and choose **Create a New Authorization Profile**.

| ✓ Authori | ization Policy | y (13)                   |                               |                                    |                      |      |         |
|-----------|----------------|--------------------------|-------------------------------|------------------------------------|----------------------|------|---------|
|           |                |                          |                               | Results                            |                      |      |         |
| ٠         | Status         | Rule Name                | Conditions                    | Profiles                           | Security Groups      | Hits | Actions |
| Search    |                |                          |                               |                                    |                      |      |         |
| /         | 0              | Static IP Address User 1 | Radius User-Name EQUALS user1 | Select from list                   | Select from list 🔹 🔸 |      | ¢       |
|           |                |                          | Window Anna                   | Create a New Authorization Profile |                      |      |         |

Give it a **Name** and keep *ACCESS\_ACCEPT* as the **Access Type**. Scroll down to the **Advance Attributes Settings** section.

| Add New Standard Profile                |                      | 2        |
|-----------------------------------------|----------------------|----------|
| Authorization Profile                   |                      | ^        |
| * Name                                  | StaticIPaddressUser1 |          |
| Description                             |                      |          |
| * Access Type                           | ACCESS_ACCEPT *      |          |
| Network Device Profile                  | And Cisco v t        |          |
| Service Template                        |                      |          |
| Track Movement                          |                      |          |
| Passive Identity Tracking               |                      |          |
|                                         |                      |          |
| ▼ Common Tasks                          |                      | ^        |
| DACL Name                               |                      |          |
| IPv6 DACL Name                          |                      |          |
| ACL (Filter-ID)                         |                      |          |
| ACL IPv6 (Filter-ID)                    |                      | ~        |
|                                         |                      |          |
| <ul> <li>Advanced Attributes</li> </ul> | Settings             | ~        |
| <                                       | Sav                  | e Cancel |

Click the orange arrow and choose **Radius > Framed-IP-Address--[8]**.

| Add New Standard Profile<br>Service Template   |                              |                                       | ^     | × |
|------------------------------------------------|------------------------------|---------------------------------------|-------|---|
| Track Movement                                 |                              |                                       |       |   |
| Passive Identity Tracking                      |                              |                                       |       |   |
|                                                |                              |                                       |       |   |
|                                                | Dadies                       |                                       |       |   |
|                                                | Kadus                        |                                       |       |   |
| <ul> <li>Common Tasks</li> </ul>               |                              |                                       |       |   |
|                                                |                              | · · · · · · · · · · · · · · · · · · · | ^     |   |
| DACL Name                                      | Egress-VLANID[56]            |                                       |       |   |
|                                                | Error-Cause[101]             |                                       |       |   |
| IPv6 DACL Name                                 | Filter-ID-[11]               |                                       |       |   |
|                                                | Framed-AppleTalk-Link[37]    |                                       |       |   |
|                                                | Framed-AppleTalk-Network[38] |                                       |       |   |
| ACL (Fifter-ID)                                | Framed-AppleTalk-Zone[39]    |                                       |       |   |
|                                                | Framed-Compression[13]       |                                       |       |   |
| ACL IPv6 (Filter-ID)                           | Framed-Interface-Id[96]      |                                       | ~     |   |
|                                                | # Framed-IP-Address[8]       |                                       |       |   |
|                                                | Framed-IP-Netmask[9]         |                                       |       |   |
|                                                | Framed-IPv6-Address[168]     |                                       |       |   |
| <ul> <li>Advanced Attributes Settin</li> </ul> | 9 🗉 Framed-IPv6-Pool[100]    |                                       |       |   |
| Radius:Framed-IP-Address                       |                              |                                       |       |   |
|                                                |                              |                                       |       |   |
|                                                |                              |                                       |       |   |
|                                                |                              |                                       |       |   |
| <ul> <li>Attributes Details</li> </ul>         |                              |                                       |       |   |
| Access Tune - ACCESS ACCEDT                    |                              |                                       |       |   |
| Framed-IP-Address =                            |                              |                                       |       |   |
|                                                |                              | 11.                                   | ~     |   |
| <                                              |                              |                                       | >     |   |
|                                                |                              | Save                                  | Cance | n |
|                                                |                              |                                       |       | - |

Type the IP address that you want to statically assign always to this user and click **Save**.

| Add New Standard Profile                                                       |      | ×          |
|--------------------------------------------------------------------------------|------|------------|
| Service Template                                                               |      | ^          |
|                                                                                |      |            |
| Common Tasks     Aresoace IPv6 ACL Name                                        | ^    |            |
| ASA VPN                                                                        |      |            |
| AVC Profile Name                                                               |      |            |
| UPN Lookup                                                                     | ~    |            |
| Advanced Attributes Settings      Radus:Framed-IP-Address     10.0.50.101      |      |            |
| Attributes Details Access Type = ACCESS_ACCEPT Framed-IP-Address = 10.0.50.101 | Save | ▼<br>Incel |

Step 10. Now, choose the newly created Authorization Profile.

| <ul> <li>Autho</li> </ul> | ization Polic | y (13)                       |      |                                                                            |                      |   |                      |      |         |
|---------------------------|---------------|------------------------------|------|----------------------------------------------------------------------------|----------------------|---|----------------------|------|---------|
|                           |               |                              |      |                                                                            | Results              |   |                      |      |         |
| T                         | Status        | Rule Name                    | Cond | itions                                                                     | Profiles             |   | Security Groups      | Hits | Actions |
| Search                    |               |                              |      |                                                                            |                      |   |                      |      |         |
| /                         | 0             | Static IP Address User 1     | 1    | Radius-User-Name EQUALS user1                                              | Belect from list     | + | Select from list * + |      | ٥       |
|                           |               |                              |      | Hindare Armer                                                              | CIPCO_W40ADEI        | ^ |                      |      |         |
|                           | 0             | Wireless Black List Default  | AND  | Interess_nucless                                                           | NSP Onhoused         |   | Select from list 🔹 🕈 | 0    | Ф       |
|                           |               |                              |      | identifycolop warne Estowel's Euclopic identify Groups Brackist            | Non Cisco IP Phones  |   |                      |      |         |
|                           | $\odot$       | Profiled Cisco IP Phones     | 48   | IdentityGroup Name EQUALS Endpoint Identity Groups:Profiled.Cisco-IP-Phone | PermitAccess         |   | Select from list 👻 🕈 | 0    | ٥       |
|                           | 0             | Profiled Non Cisco IP Phones | E    | Non Cisco Profiled Phones                                                  | StaticlPaddressUser1 | 1 | Select from list +   | 0    | ò       |
|                           |               |                              | -    |                                                                            | Static_IP_address    |   |                      | 1    | *       |

The Authorization rule is now all set. Click **Save**.

| dada ide   | ntity Service  | es Engine Home         | Context Visibility    | Operations       | * Policy   | + Administration | Work Centers | s |                        |                   | License Warning 🤞         | <u> </u>    | • •     |
|------------|----------------|------------------------|-----------------------|------------------|------------|------------------|--------------|---|------------------------|-------------------|---------------------------|-------------|---------|
| Policy Set | ts Profiling   | Posture Client Pr      | ovisioning + Policy E | lements          |            |                  |              |   |                        |                   |                           |             |         |
| Policy S   | lets → De      | fault                  |                       |                  |            |                  |              |   |                        | •                 | Reset Policyset Hitcount  | s Rese      | Save    |
|            | Status         | Policy Set Name        | Descrip               | tion             | Condi      | tions            |              |   |                        |                   | Allowed Protocols / Serve | er Sequence | Hits    |
| Search     |                |                        |                       |                  |            |                  |              |   |                        |                   |                           |             |         |
|            | 0              | Default                | Default p             | olicy set        |            |                  |              |   |                        |                   | Default Network Access    | x * +       | 17      |
| > Authe    | entication Po  | blicy (3)              |                       |                  |            |                  |              |   |                        |                   |                           |             |         |
| > Autho    | vization Poli  | icy - Local Exception  |                       |                  |            |                  |              |   |                        |                   |                           |             |         |
| > Autho    | vrization Poli | icy - Global Exception | 15                    |                  |            |                  |              |   |                        |                   |                           |             |         |
| ✓ Author   | vrization Poli | icy (13)               |                       |                  |            |                  |              |   |                        |                   |                           |             |         |
|            |                |                        |                       |                  |            |                  |              |   | Results                |                   |                           |             |         |
| •          | Status         | Rule Name              | Condi                 | ions             |            |                  |              |   | Profiles               | Security Grou     | ips                       | Hits        | Actions |
| Search     |                |                        |                       |                  |            |                  |              |   |                        |                   |                           |             |         |
| 1          | 0              | Static IP Address U    | ier 1 🚨               | Radius-User-Name | EQUALS use | er1              |              |   | × StaticlPaddressUser1 | + Select from lis | • • •                     |             | \$      |

# Verify

Step 1. Navigate to your client machine where the Cisco AnyConnect Secure Mobility client is installed. Connect to your FTD headend (a Windows machine is used here) and enter the *user1* credentials.

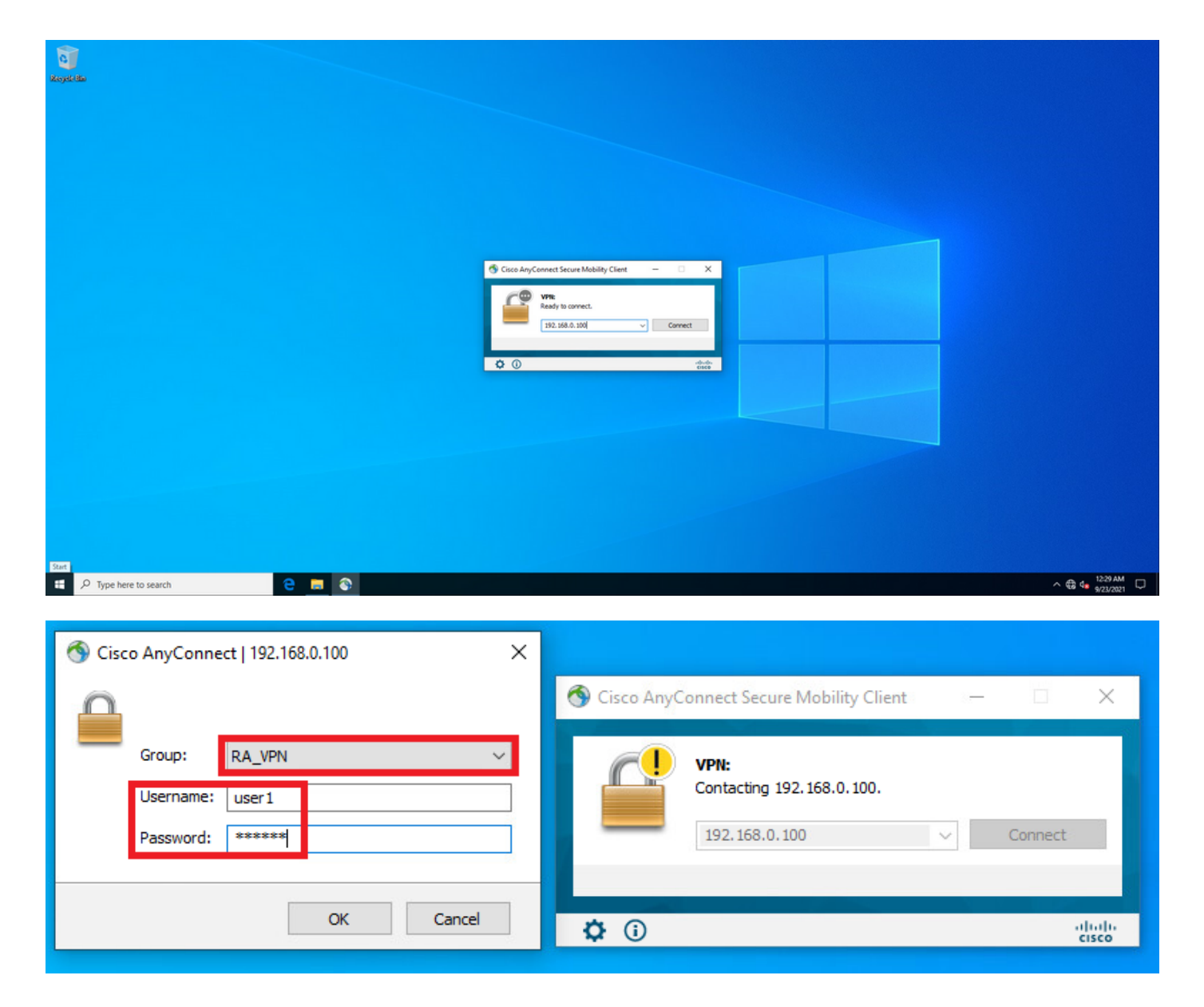

Click the gear icon (lower left corner) and navigate to the **Statistics** tab. Confirm in the **Address Information** section that the IP address assigned is indeed the one configured on ISE Authorization policy for this user.

| 🕙 Cisco AnyC | onnect Secure Mobility Client                               | - |            | ×          |
|--------------|-------------------------------------------------------------|---|------------|------------|
|              | <b>VPN:</b><br>Connected to 192.168.0.100.<br>192.168.0.100 | ~ | Disconnect |            |
| 00:00:23     |                                                             | _ | IPv        | 4          |
| <b>۞</b>     |                                                             |   | alı<br>cı  | ulu<br>sco |

| Cisco AnyConnect Secure Mobi    | ility Client                      | _          |     |    |
|---------------------------------|-----------------------------------|------------|-----|----|
| AnyCon                          | nect Secure Mobility Client       |            |     | (  |
| rtual Private Network (V        | PN)                               | Diagnostic | s   |    |
| eferences Statistics Route Deta | ails Firewall Message History     |            |     |    |
|                                 |                                   |            |     | ^  |
| Connection Information          |                                   |            | - ^ |    |
| State:                          | Connected                         |            |     |    |
| Tunnel Mode (IPv4):             | Tunnel All Traffic                |            |     |    |
| Tunnel Mode (IPv6):             | Drop All Traffic                  |            |     |    |
| Dynamic Tunnel Exclusion:       | None                              |            |     |    |
| Dynamic Tunnel Inclusion:       | None                              |            |     |    |
| Duration:                       | 00:01:49                          |            |     |    |
| Session Disconnect:             | None                              |            |     |    |
| Management Connection State:    | Disconnected (user tunnel active) |            |     |    |
| Address Information             |                                   |            | - ^ |    |
| Client (IPv4):                  | 10.0.50.101                       |            |     |    |
| Client (IPv6):                  | Not Available                     |            |     |    |
| Server:                         | 192.168.0.100                     |            |     |    |
| Bytes                           |                                   |            | - • |    |
| -                               |                                   |            |     | Υ. |

#### The debug radius all command output on FTD shows:

firepower# SVC message: t/s=5/16: The user has requested to disconnect the connection. webvpn\_svc\_np\_tear\_down: no ACL webvpn\_svc\_np\_tear\_down: no IPv6 ACL np\_svc\_destroy\_session(0x9000) radius mkreq: 0x13 alloc\_rip 0x0000145d043b6460 new request 0x13 --> 3 (0x0000145d043b6460) got user 'user1' got password add\_req 0x0000145d043b6460 session 0x13 id 3 RADIUS\_REQUEST radius.c: rad\_mkpkt rad\_mkpkt: ip:source-ip=192.168.0.101 RADIUS packet decode (authentication request) <omitted output> RADIUS packet decode (response)

Raw packet data (length = 136).....

02 03 00 88 0c af 1c 41 4b c4 a6 58 de f3 92 31 | .....AK..X...1 7d aa 38 1e 01 07 75 73 65 72 31 08 06 0a 00 32 | }.8...user1....2 65 19 3d 43 41 43 53 3a 63 30 61 38 30 30 36 34 | e.=CACS:cOa80064 30 30 30 30 61 30 30 36 31 34 62 63 30 32 64 | 0000a000614bc02d 3a 64 72 69 76 65 72 61 70 2d 49 53 45 2d 32 2d | :driverap-ISE-2-37 2f 34 31 37 34 39 34 39 37 38 2f 32 31 1a 2a | 7/417494978/21.\* 00 00 00 09 01 24 70 72 6f 66 69 6c 65 2d 6e 61 | .....\$profile-na 6d 65 3d 57 69 6e 64 6f 77 73 31 30 2d 57 6f 72 | me=Windows10-Wor 6b 73 74 61 74 69 6f 6e | kstation Parsed packet data.... Radius: Code = 2 (0x02)Radius: Identifier = 3 (0x03)Radius: Length = 136 (0x0088)Radius: Vector: 0CAF1C414BC4A658DEF392317DAA381E Radius: Type = 1 (0x01) User-Name Radius: Length = 7 (0x07)Radius: Value (String) = 75 73 65 72 31 | user1 Radius: Type = 8 (0x08) Framed-IP-Address Radius: Length = 6 (0x06)Radius: Value (IP Address) = 10.0.50.101 (0x0A003265) Radius: Type = 25 (0x19) Class Radius: Length = 61 (0x3D)Radius: Value (String) = 43 41 43 53 3a 63 30 61 38 30 30 36 34 30 30 30 | CACS:c0a80064000 30 61 30 30 30 36 31 34 62 63 30 32 64 3a 64 72 | 0a000614bc02d:dr 69 76 65 72 61 70 2d 49 53 45 2d 32 2d 37 2f 34 | iverap-ISE-2-7/4 31 37 34 39 34 39 37 38 2f 32 31 | 17494978/21 Radius: Type = 26 (0x1A) Vendor-Specific Radius: Length = 42 (0x2A)Radius: Vendor ID = 9 (0x0000009) Radius: Type = 1 (0x01) Cisco-AV-pair Radius: Length = 36 (0x24)Radius: Value (String) = 70 72 6f 66 69 6c 65 2d 6e 61 6d 65 3d 57 69 6e | profile-name=Win 64 6f 77 73 31 30 2d 57 6f 72 6b 73 74 61 74 69 | dows10-Workstati 6f 6e | on rad\_procpkt: ACCEPT Got AV-Pair with value profile-name=Windows10-Workstation RADIUS\_ACCESS\_ACCEPT: normal termination RADIUS\_DELETE remove\_req 0x0000145d043b6460 session 0x13 id 3 free\_rip 0x0000145d043b6460 radius: send queue empty The FTD logs show: firepower# <omitted output> Sep 22 2021 23:52:40: %FTD-6-725002: Device completed SSL handshake with client Outside\_Int:192.168.0.101/60405 to 192.168.0.100/443 for TLSv1.2 session Sep 22 2021 23:52:48: %FTD-7-609001: Built local-host Outside\_Int:172.16.0.8 Sep 22 2021 23:52:48: %FTD-6-113004: AAA user authentication Successful : server = 172.16.0.8 : user = user1 Sep 22 2021 23:52:48: %FTD-6-113009: AAA retrieved default group policy (DfltGrpPolicy) for user = user1 Sep 22 2021 23:52:48: %FTD-6-113008: AAA transaction status ACCEPT : user = user1 Sep 22 2021 23:52:48: %FTD-7-734003: DAP: User user1, Addr 192.168.0.101: Session Attribute aaa.radius["1"]["1"] = user1 Sep 22 2021 23:52:48: %FTD-7-734003: DAP: User user1, Addr 192.168.0.101: Session Attribute aaa.radius["8"]["1"] = 167785061 Sep 22 2021 23:52:48: %FTD-7-734003: DAP: User user1, Addr 192.168.0.101: Session Attribute

aaa.radius["25"]["1"] = CACS:c0a800640000c000614bc1d0:driverap-ISE-2-7/417494978/23 Sep 22 2021 23:52:48: %FTD-7-734003: DAP: User user1, Addr 192.168.0.101: Session Attribute aaa.cisco.grouppolicy = DfltGrpPolicy Sep 22 2021 23:52:48: %FTD-7-734003: DAP: User user1, Addr 192.168.0.101: Session Attribute aaa.cisco.ipaddress = 10.0.50.101 Sep 22 2021 23:52:48: %FTD-7-734003: DAP: User user1, Addr 192.168.0.101: Session Attribute aaa.cisco.username = user1 Sep 22 2021 23:52:48: %FTD-7-734003: DAP: User user1, Addr 192.168.0.101: Session Attribute aaa.cisco.username1 = user1 Sep 22 2021 23:52:48: %FTD-7-734003: DAP: User user1, Addr 192.168.0.101: Session Attribute aaa.cisco.username2 = Sep 22 2021 23:52:48: %FTD-7-734003: DAP: User user1, Addr 192.168.0.101: Session Attribute aaa.cisco.tunnelgroup = RA\_VPN Sep 22 2021 23:52:48: %FTD-6-734001: DAP: User user1, Addr 192.168.0.101, Connection AnyConnect: The following DAP records were selected for this connection: DfltAccessPolicy Sep 22 2021 23:52:48: %FTD-6-113039: Group <DfltGrpPolicy> User <user1> IP <192.168.0.101> AnyConnect parent session started. <omitted output> Sep 22 2021 23:53:17: %FTD-6-725002: Device completed SSL handshake with client Outside\_Int:192.168.0.101/60412 to 192.168.0.100/443 for TLSv1.2 session Sep 22 2021 23:53:17: %FTD-7-737035: IPAA: Session=0x0000c000, 'IPv4 address request' message queued Sep 22 2021 23:53:17: %FTD-7-737035: IPAA: Session=0x0000c000, 'IPv6 address request' message queued Sep 22 2021 23:53:17: %FTD-7-737001: IPAA: Session=0x0000c000, Received message 'IPv4 address request' Sep 22 2021 23:53:17: %FTD-6-737010: IPAA: Session=0x0000c000, AAA assigned address 10.0.50.101, succeeded Sep 22 2021 23:53:17: %FTD-7-737001: IPAA: Session=0x0000c000, Received message 'IPv6 address request' Sep 22 2021 23:53:17: %FTD-5-737034: IPAA: Session=0x0000c000, IPv6 address: no IPv6 address available from local pools Sep 22 2021 23:53:17: %FTD-5-737034: IPAA: Session=0x0000c000, IPv6 address: callback failed during IPv6 request Sep 22 2021 23:53:17: %FTD-4-722041: TunnelGroup <RA\_VPN> GroupPolicy <DfltGrpPolicy> User <user1> IP <192.168.0.101> No IPv6 address available for SVC connection Sep 22 2021 23:53:17: %FTD-7-609001: Built local-host Outside\_Int:10.0.50.101 Sep 22 2021 23:53:17: %FTD-5-722033: Group <DfltGrpPolicy> User <user1> IP <192.168.0.101> First TCP SVC connection established for SVC session. Sep 22 2021 23:53:17: %FTD-6-722022: Group <DfltGrpPolicy> User <user1> IP <192.168.0.101> TCP SVC connection established without compression Sep 22 2021 23:53:17: %FTD-7-746012: user-identity: Add IP-User mapping 10.0.50.101 -LOCAL\user1 Succeeded - VPN user Sep 22 2021 23:53:17: %FTD-6-722055: Group <DfltGrpPolicy> User <user1> IP <192.168.0.101> Client Type: Cisco AnyConnect VPN Agent for Windows 4.10.02086 Sep 22 2021 23:53:17: %FTD-4-722051: Group <DfltGrpPolicy> User <user1> IP <192.168.0.101> IPv4 Address <10.0.50.101> IPv6 address <::> assigned to session The RADIUS Live logs on ISE show:

| Event                 | 5200 Authentication succeeded       |
|-----------------------|-------------------------------------|
| Username              | user1                               |
| Endpoint Id           | 00.50.56.96.46.6F (0                |
| Endpoint Profile      | Windows10-Workstation               |
| Authentication Policy | Default >> Default                  |
| Authorization Policy  | Default >> Static IP Address User 1 |
| Authorization Result  | StaticIPaddressUser1                |

#### 2021-09-22 23:63:19.72 Source Timestamp 2021-09-22 23:53:19.72 Received Tin Policy Serve driverap-ISE-2-7 Event 5200 Authenticat user1 User 00 50 50 90 40 OF 192.168.0.101 Calling Static Windows10-Workst Internal Users Authentication I Workstation Audit Session Id 04800840000 PAP\_ASCI Authentication Method PAP\_ASCII DRIVERAP\_FTD\_7.0 Authentication Protocol Network Device All Device Types Device Type Location All Locations 0.0.0.0 NAS IPv4 Address

#### Steps

- Stopp
   Stopp

   11011
   Resided RADUS Access Respect

   11011
   Resided RADUS Access Respect

   10010
   Evaluating Revise StateMonth

   10010
   Evaluating Servise StateMonth

   10011
   Evaluating Servise StateMonth

   10012
   Evaluating Servise StateMonth

   10013
   Evaluating Servise StateMonth

   10014
   Durates Revise StateMonth

   10015
   Evaluating Servise StateMonth

   10015
   Evaluating Servise StateMonth

   10015
   Evaluating Servise StateMonth

   10015
   Evaluating Servise StateMonth

   10016
   Evaluating Servise StateMonth

   10016
   Evaluating Servise StateMonth

   10017
   Evaluating Servise StateMonth

   10018
   Evaluating Servise StateMonth

   10018
   Evaluation Pased

   10018
   Evaluation Pased

   10018
   Evaluation Pased

   10018
   Evaluation Pased

- 24715 ISE has not confirmed locally previous su authentication for user in Active Directory
- 2415 auchentication for use in Advis Denotiny 1908: Evaluating Authentication Philos 2009: Looing as Endpaint in Internal Endpaint DStare 2421: Found Endpaint in Internal Endpaints DStare 2420: Found Endpaint in Internal Endpaints DStare 2420: Found Endpaint in Internal Endpaints DStare 2420: Statuset Authorization Philis StatistPedevacub 2020: Statuset Authorization Philis StatistPedevacub 2020: New accumpting seals on testis in Sealson cache 11002: Returned RADUS Access-Accept

| NAS Port Type                            | Vitual                                        |   |
|------------------------------------------|-----------------------------------------------|---|
| Authorization Profile                    | StatidPaddressUser1                           |   |
| Response Time                            | 51 milliseconds                               |   |
|                                          |                                               | _ |
|                                          |                                               |   |
| her Attributes                           |                                               |   |
| ConfigWersionId                          | 140                                           |   |
| DestinationPort                          | 1812                                          |   |
| Protocol                                 | Radius                                        |   |
| NA5-Port                                 | 49152                                         |   |
| Tunnel-Client-Endpoint                   | (tag=0) 192.108.0.101                         |   |
| CVPN3000/ASA/PDC7x-3unnel-<br>Group Name | RA_VPN                                        |   |
| OriginalUserflame                        | user1                                         |   |
| NetworkDeviceProfileId                   | b0099505-3150-4215-a80e-6753d45b/50c          |   |
| IsThirdPartyDeviceFlow                   | false                                         |   |
| CVPN3000/ASA/PO/7x-Client-Type           | 2                                             |   |
| AcsSessionID                             | driverap-15E-2-7/417494978/23                 |   |
| SelectedAuthenticationIdentityStor       | es Internal Users                             |   |
| SelectedAuthenticationIdentityStor       | es All_AD_Join_Points                         |   |
| SelectedAuthenticationIdentityStor       | es Guest Users                                |   |
| Authentication Status                    | AuthenticationPassed                          |   |
| IdentityPolicyMatchedRule                | Default                                       |   |
| AuthorizationPolicyMatchedRule           | Statio IP Address User 1                      |   |
| 1SEPolicySetName                         | Default                                       |   |
| Identity Selection Matched Rule          | Default                                       |   |
| DTL S Support                            | Unknown                                       |   |
| HostidentityGroup                        | Endpoint Identity Groups Profiled Workstation |   |
| Network Device Profile                   | Cisco                                         |   |
| Location                                 | Location#All Locations                        |   |
| Device Type                              | Device Tune#All Device Tunes                  |   |

| Class<br>cisco-av-pair<br>LicenseTypes | profile-name*Windows10-Workstation<br>Base license consumed                                                                                                    |
|----------------------------------------|----------------------------------------------------------------------------------------------------|
| Class<br>cisco-av-pair                 | profile-name=Windows10-Workstation                                                                                                    |
| Class                                  |                                                                                                    |
|                                        | CACS: dba500540000.d00814bc1d0 driverap-ISE-2-7/417494978/23                                                                                                    |
| soult                                  | 10 0.00.101                                                                                                    |
| Called-Station-ID                      | 112:168.0.100<br>mdb III-location g/stafformenit,<br>mdb III-location march <sup>10</sup> :05:05:06.4.0.0;<br>mdb III-location march <sup>10</sup> :05:05:06.4.0.0;<br>mdb III-location march <sup>10</sup> :05:05:06.00;<br>mdb III-location march <sup>10</sup> :05:05:06.00;<br>mdb III-location march <sup>10</sup> :05:06:06;<br>mdb III-location march <sup>10</sup> :05:06:06;<br>mdb III-location march <sup>10</sup> :05:06;<br>mdb III-location march <sup>10</sup> :05:06;<br>mdb III-location march <sup>10</sup> :06:06;<br>md III-location march <sup>10</sup> :06:06;<br>md III-location march <sup>10</sup> :06:06;<br>md III-location march <sup>10</sup> :06:06;<br>md III-location march <sup>10</sup> :06:06;<br>md III-location march <sup>10</sup> :06:06;<br>md III-location march <sup>10</sup> :06;<br>md III-location march <sup>10</sup> :06;<br>md II |
| CPMSessionID                           | c0a800040000c000014bc1d0                                                                                                    |
| RADIUS Username                        | user1 192 148 0 100                                                                                                    |
| Endoreriag                             | Enabled                                                                                                    |
|                                        |                                                                                                    |

Step 2. Connect to your FTD headend (a Windows machine is used here) and enter the user2 credentials.

|                                    | Greater and connect occure mobility energy of the |
|------------------------------------|---------------------------------------------------|
| Group: RA_VPN ~<br>Username: user2 | VPN:<br>Contacting 192.168.0.100.                 |
| Password: ******                   |                                                   |

The **Address Information** section shows that the IP address assigned is indeed the first IP address available in the IPv4 local pool configured via FMC.

| 🚳 Cisco AnyConnect Secure Mobi    | lity Client                       | —         |            | ×          |
|-----------------------------------|-----------------------------------|-----------|------------|------------|
| cisco AnyCon                      | nect Secure Mobility Clien        | t         |            | <b>(</b> ) |
| Virtual Private Network (V        | PN)                               | Diagnosti | cs         |            |
| Preferences Statistics Route Deta | ails Firewall Message History     |           | 24         |            |
| Connection Information —          |                                   |           | _          | ^          |
| State:                            | Connected                         |           |            |            |
| Tunnel Mode (IPv4):               | Tunnel All Traffic                |           |            |            |
| Tunnel Mode (IPv6):               | Drop All Traffic                  |           |            |            |
| Dynamic Tunnel Exclusion:         | None                              |           |            |            |
| Dynamic Tunnel Inclusion:         | None                              |           |            |            |
| Duration:                         | 00:01:05                          |           |            |            |
| Session Disconnect:               | None                              |           |            |            |
| Management Connection State:      | Disconnected (user tunnel active) |           |            |            |
| Address Information               |                                   |           | <b>~</b>   |            |
| Client (IPv4):                    | 10.0.50.1                         |           |            |            |
| Client (IPv6):                    | Not Available                     |           |            |            |
| Server:                           | 192.168.0.100                     |           |            |            |
| Bytes                             |                                   |           | - ^        |            |
| - ·                               |                                   |           |            | •          |
|                                   | Reset                             | Exp       | ort Stats. |            |

#### The debug radius all command output on FTD shows:

firepower# SVC message: t/s=5/16: The user has requested to disconnect the connection.
webvpn\_svc\_np\_tear\_down: no ACL
webvpn\_svc\_np\_tear\_down: no IPv6 ACL

np\_svc\_destroy\_session(0xA000)
radius mkreq: 0x15
alloc\_rip 0x0000145d043b6460
new request 0x15 --> 4 (0x0000145d043b6460)
got user 'user2'
got password
add\_req 0x0000145d043b6460 session 0x15 id 4
RADIUS\_REQUEST
radius.c: rad\_mkpkt
rad\_mkpkt: ip:source-ip=192.168.0.101

RADIUS packet decode (authentication request)
<omitted output>

#### RADIUS packet decode (response)

The FTD logs show:

\_\_\_\_\_ Raw packet data (length = 130).... 02 04 00 82 a6 67 35 9e 10 36 93 18 1f 1b 85 37 | .....q5..6.....7 b6 c3 18 4f 01 07 75 73 65 72 32 19 3d 43 41 43 | ...O..user2.=CAC 53 3a 63 30 61 38 30 30 36 34 30 30 30 30 30 62 30 | S:c0a800640000b0 30 30 36 31 34 62 63 30 61 33 3a 64 72 69 76 65 | 00614bc0a3:drive 72 61 70 2d 49 53 45 2d 32 2d 37 2f 34 31 37 34 | rap-ISE-2-7/4174 39 34 39 37 38 2f 32 32 1a 2a 00 00 00 09 01 24 | 94978/22.\*....\$ 70 72 6f 66 69 6c 65 2d 6e 61 6d 65 3d 57 69 6e | profile-name=Win 64 6f 77 73 31 30 2d 57 6f 72 6b 73 74 61 74 69 | dows10-Workstati 6f 6e | on Parsed packet data.... Radius: Code = 2(0x02)Radius: Identifier = 4 (0x04)Radius: Length = 130 (0x0082)Radius: Vector: A667359E103693181F1B8537B6C3184F Radius: Type = 1 (0x01) User-Name Radius: Length = 7 (0x07)Radius: Value (String) = 75 73 65 72 32 | user2 Radius: Type = 25 (0x19) Class Radius: Length = 61 (0x3D)Radius: Value (String) = 43 41 43 53 3a 63 30 61 38 30 36 34 30 30 30 30 | CACS:c0a80064000 30 62 30 30 30 36 31 34 62 63 30 61 33 3a 64 72 | 0b000614bc0a3:dr 69 76 65 72 61 70 2d 49 53 45 2d 32 2d 37 2f 34 | iverap-ISE-2-7/4 31 37 34 39 34 39 37 38 2f 32 32 | 17494978/22 Radius: Type = 26 (0x1A) Vendor-Specific Radius: Length = 42 (0x2A)Radius: Vendor ID = 9 (0x0000009) Radius: Type = 1 (0x01) Cisco-AV-pair Radius: Length = 36 (0x24)Radius: Value (String) = 70 72 6f 66 69 6c 65 2d 6e 61 6d 65 3d 57 69 6e | profile-name=Win 64 6f 77 73 31 30 2d 57 6f 72 6b 73 74 61 74 69 | dowslo-Workstati 6f 6e | on rad\_procpkt: ACCEPT Got AV-Pair with value profile-name=Windows10-Workstation RADIUS\_ACCESS\_ACCEPT: normal termination RADIUS\_DELETE remove\_req 0x0000145d043b6460 session 0x15 id 4 free\_rip 0x0000145d043b6460 radius: send queue empty

<omitted output> Sep 22 2021 23:59:26: %FTD-6-725002: Device completed SSL handshake with client Outside\_Int:192.168.0.101/60459 to 192.168.0.100/443 for TLSv1.2 session Sep 22 2021 23:59:35: %FTD-7-609001: Built local-host Outside\_Int:172.16.0.8 Sep 22 2021 23:59:35: %FTD-6-113004: AAA user authentication Successful : server = 172.16.0.8 : user = user2Sep 22 2021 23:59:35: %FTD-6-113009: AAA retrieved default group policy (DfltGrpPolicy) for user = user2 Sep 22 2021 23:59:35: %FTD-6-113008: AAA transaction status ACCEPT : user = user2 Sep 22 2021 23:59:35: %FTD-7-734003: DAP: User user2, Addr 192.168.0.101: Session Attribute aaa.radius["1"]["1"] = user2 Sep 22 2021 23:59:35: %FTD-7-734003: DAP: User user2, Addr 192.168.0.101: Session Attribute aaa.radius["25"]["1"] = CACS:c0a800640000d000614bc367:driverap-ISE-2-7/417494978/24 Sep 22 2021 23:59:35: %FTD-7-734003: DAP: User user2, Addr 192.168.0.101: Session Attribute aaa.cisco.grouppolicy = DfltGrpPolicy Sep 22 2021 23:59:35: %FTD-7-734003: DAP: User user2, Addr 192.168.0.101: Session Attribute aaa.cisco.username = user2 Sep 22 2021 23:59:35: %FTD-7-734003: DAP: User user2, Addr 192.168.0.101: Session Attribute aaa.cisco.username1 = user2 Sep 22 2021 23:59:35: %FTD-7-734003: DAP: User user2, Addr 192.168.0.101: Session Attribute aaa.cisco.username2 = Sep 22 2021 23:59:35: %FTD-7-734003: DAP: User user2, Addr 192.168.0.101: Session Attribute aaa.cisco.tunnelgroup = RA\_VPN Sep 22 2021 23:59:35: %FTD-6-734001: DAP: User user2, Addr 192.168.0.101, Connection AnyConnect: The following DAP records were selected for this connection: DfltAccessPolicy Sep 22 2021 23:59:35: %FTD-6-113039: Group <DfltGrpPolicy> User <user2> IP <192.168.0.101> AnyConnect parent session started. <omitted output> Sep 22 2021 23:59:52: %FTD-6-725002: Device completed SSL handshake with client Outside\_Int:192.168.0.101/60470 to 192.168.0.100/443 for TLSv1.2 session Sep 22 2021 23:59:52: %FTD-7-737035: IPAA: Session=0x0000d000, 'IPv4 address request' message queued Sep 22 2021 23:59:52: %FTD-7-737035: IPAA: Session=0x0000d000, 'IPv6 address request' message queued Sep 22 2021 23:59:52: %FTD-7-737001: IPAA: Session=0x0000d000, Received message 'IPv4 address request' Sep 22 2021 23:59:52: %FTD-5-737003: IPAA: Session=0x0000d000, DHCP configured, no viable servers found for tunnel-group 'RA\_VPN' Sep 22 2021 23:59:52: %FTD-7-737400: POOLIP: Pool=AC\_Pool, Allocated 10.0.50.1 from pool Sep 22 2021 23:59:52: %FTD-7-737200: VPNFIP: Pool=AC\_Pool, Allocated 10.0.50.1 from pool Sep 22 2021 23:59:52: %FTD-6-737026: IPAA: Session=0x0000d000, Client assigned 10.0.50.1 from local pool AC\_Pool Sep 22 2021 23:59:52: %FTD-6-737006: IPAA: Session=0x0000d000, Local pool request succeeded for tunnel-group 'RA\_VPN' Sep 22 2021 23:59:52: %FTD-7-737001: IPAA: Session=0x0000d000, Received message 'IPv6 address request' Sep 22 2021 23:59:52: %FTD-5-737034: IPAA: Session=0x0000d000, IPv6 address: no IPv6 address available from local pools Sep 22 2021 23:59:52: %FTD-5-737034: IPAA: Session=0x0000d000, IPv6 address: callback failed during IPv6 request Sep 22 2021 23:59:52: %FTD-4-722041: TunnelGroup <RA\_VPN> GroupPolicy <DfltGrpPolicy> User <user2> IP <192.168.0.101> No IPv6 address available for SVC connection Sep 22 2021 23:59:52: %FTD-7-609001: Built local-host Outside\_Int:10.0.50.1 Sep 22 2021 23:59:52: %FTD-5-722033: Group <DfltGrpPolicy> User <user2> IP <192.168.0.101> First TCP SVC connection established for SVC session. Sep 22 2021 23:59:52: %FTD-6-722022: Group <DfltGrpPolicy> User <user2> IP <192.168.0.101> TCP SVC connection established without compression Sep 22 2021 23:59:52: %FTD-7-746012: user-identity: Add IP-User mapping 10.0.50.1 - LOCAL\user2 Succeeded - VPN user Sep 22 2021 23:59:52: %FTD-6-722055: Group <DfltGrpPolicy> User <user2> IP <192.168.0.101> Client Type: Cisco AnyConnect VPN Agent for Windows 4.10.02086 Sep 22 2021 23:59:52: %FTD-4-722051: Group <DfltGrpPolicy> User <user2> IP <192.168.0.101> IPv4 Address <10.0.50.1> IPv6 address <::> assigned to session

### The RADIUS Live logs on ISE show:

| Event                                                                                  | 5200 Authentication succeeded         |
|----------------------------------------------------------------------------------------|---------------------------------------|
| Usemane                                                                                | uer2                                  |
| Endpoint Id                                                                            | 00.50.56.96.40.6F B                   |
| Endpoint Profile                                                                       | Windows10-Workstation                 |
| Authentication Policy                                                                  | Default >> Default                    |
| Authorization Policy                                                                   | Default >> Basic_Authenticated_Access |
| Authorization Result                                                                   | PermitAccess                          |
| thentication Details                                                                   |                                       |
| Source Timestamp                                                                       | 2021-09-23 00:00:08:488               |
| Received Timestamp                                                                     | 2021-09-23 00:00:08:488               |
| Policy Server                                                                          | driverap-ISE-2-7                      |
| Event                                                                                  | 5200 Authentication succeeded         |
| Usemanie                                                                               | use/2                                 |
| User Type                                                                              | User                                  |
| Endpoint Id                                                                            | 00.50.50.90.45.0F                     |
| Calling Station Id                                                                     | 192.168.0.101                         |
| Endpoint Profile                                                                       | Windows10-Workstation                 |
| Authentication identity Store                                                          | Internal Users                        |
| identity Group                                                                         | Workstation                           |
|                                                                                        | d3a800540000d000514bc387              |
| Audit Session Id                                                                       | PAR 4878                              |
| Audit Session Id Authentication Method                                                 | PAP JADA                              |
| Audit Session Id<br>Authentication Method<br>Authentication Protocol                   | PAP_ASCI                              |
| Audit Session Id<br>Authentication Method<br>Authentication Protocol<br>Network Device | PAP_ASCI<br>DRIVERAP_FTD_7.0          |

| Steps |                                                                                                    |
|-------|----------------------------------------------------------------------------------------------------|
| 11001 | Received RADIUS Access-Request                                                                           |
| 11017 | RADIUS greated a new session                                                                             |
| 15049 | Evaluating Policy Group                                                                                  |
| 15008 | Evaluating Service Selection Policy                                                                      |
| 15041 | Evaluating Identity Policy                                                                               |
| 15048 | Queried PIP - Normalised Radius.RadiusFlowType (4 times                                                  |
| 22072 | Selected identity source sequence - All_User_ID_Stores                                                   |
| 15013 | Selected Identity Source - Internal Users                                                                |
| 24210 | Looking up User in Internal Users IDStore - user2                                                        |
| 24212 | Found User in Internal Users IDStore                                                                     |
| 22037 | Authentication Passed                                                                                    |
| 24715 | ISE has not confirmed locally previous successful machine<br>authentication for user in Active Directory |
| 15036 | Evaluating Authorization Policy                                                                          |
| 24209 | Looking up Endpoint in Internal Endpoints IDStore - user2                                                |
| 24211 | Found Endpoint in Internal Endpoints IDStore                                                             |
| 15048 | Queried PIP - Radius User-Name                                                                           |
| 15048 | Queried PIP - Radius NAS-Port-Type                                                                       |
| 15048 | Queried PIP - EndPoints LogicalPhofile                                                                   |
| 15048 | Queried PIP - Network Access AuthenticationStatus                                                        |
| 15016 | Selected Authorization Profile - PermitAccess                                                            |
| 22081 | Max sessions policy passed                                                                               |
| 22080 | New accounting session created in Session cache                                                          |
|       |                                                                                                    |

| Vitual                                        |  |
|-----------------------------------------------|--|
| PermitAccess<br>202 milliseconds              |  |
|                                               |  |
|                                               |  |
| 140                                           |  |
| 1812                                          |  |
| Radius                                        |  |
| 53248                                         |  |
| (tag=0) 192.168.0.101                         |  |
| RA_VPN                                        |  |
| use2                                          |  |
| b0899505-3150-4215-a00e-8753d45b/56o          |  |
| false                                         |  |
| 2                                             |  |
| driverap-158-2-7/417494978/24                 |  |
| es Internal Users                             |  |
| es All_AD_Join_Points                         |  |
| es Quest Users                                |  |
| AuthenticationPassed                          |  |
| Default                                       |  |
| Basic_Authenticated_Access                    |  |
| Default                                       |  |
| Default                                       |  |
| Unknown                                       |  |
| Endpoint Identity Groups Profiled Workstation |  |
| Cisco                                         |  |
| Location#All Locations                        |  |
| Device Type#All Device Types                  |  |
|                                               |  |
| IPSEC#6 IPSEC Device#No                       |  |
| Endpoint Identity Groups Profiled Workstation |  |
|                                               |  |

| EnableFtag        | Enabled                                                                                                    |
|-------------------|----------------------------------------------------------------------------------------------------|
| RADIUS Username   | use2                                                                                                    |
| Device IP Address | 192.168.0.100                                                                                                    |
| CPMSessionID      | dba800540000d000514bc357                                                                                                    |
| Called-Station-ID | 192.168.0.100                                                                                                    |
| Liscoff/Pair      | Indo Bindeolog Jattimovals,<br>moto Hindeolog Jattimovals,<br>moto Hindeolog Jattimovals,<br>moto Hindeolog Jattimovals, Bit 1302<br>moto Hindeolog Jattimovals, Bit 1302<br>moto Hindeolog Jattimovals, Bit 1302<br>moto Hindeolog Jattimovals, Bit 1302<br>moto Hindeolog Jattimovals, Bit 1302<br>paralest Hindeolog Para Jattimoval Hondeologi<br>paralest Hindeolog Para Jattimoval Hondeologi<br>Makada Bit 100, 100, 101, 102, 101,<br>Bit Handeologi, Bit 101,<br>Bit Handeologi, Bit 101,<br>Bit 101,<br>Bit 101,<br>Bit 101,<br>Bit 101,<br>Bit 101,<br>Bit 101,<br>Bit 101,<br>Bit 101,<br>Bit 101,<br>Bit 101,<br>Bit 101, |
| sult              |                                                                                                    |
| Class             | CACS:c0a800840000d000814bc387.driverap-ISE-2-7/417484978/24                                                                                                    |
| cisco-av-pair     | profile-name=Windows10-Workstation                                                                                                    |
| LicenseTypes      | Base license consumed                                                                                                    |
|                   |                                                                                                    |
|                   |                                                                                                    |

**Note**: You must use different IP address ranges for IP address assignment on both FTD ip local pool and ISE Authorization policies in order to avoid duplicate IP address conflicts

among your AnyConnect Clients. In this configuration example, FTD was configured with an IPv4 local pool from 10.0.50.1 through 10.0.50.100 and ISE server assigns static IP address of 10.0.50.101.

## Troubleshoot

This section provides the information you can use in order to troubleshoot your configuration.

On FTD:

• debug radius all On ISE:

• RADIUS live logs